## Dodawanie i usuwanie członków organizacji

1. W Rejestrze Organizacji należy wybrać organizację, do której użytkownik chce dodać członków, poprzez kliknięcie na link wskazujący na nazwę organizacji.

| Power Apps Zarządz  | zanie organizacjami studend      | kimi        |                  | PI/                  | ASKOWN                  | IICA               | 4                          | ، towy wygląd                                               | 9 + Y           | © ?        |
|---------------------|----------------------------------|-------------|------------------|----------------------|-------------------------|--------------------|----------------------------|-------------------------------------------------------------|-----------------|------------|
| Strona główna       | 🔶 🕼 Pokaž wykres                 | + Nowy (    | 🔵 Odśwież 👍 Wizu | alizuj ten widok 🛛 🕻 | 図 Wyślij link pocztą e- | mail   🗸 🔊 Przepły | w 🖂 🗐 Uruchom raport 🗠     |                                                             |                 | 🖻 Udostępi |
| Ostatnio używane 🖂  | Aktywne organizacje studenckie 🗸 |             |                  | T                    |                         |                    | 🖽 Edytuj kolu              | 😨 Edytuj kolumny 🛛 🖓 Edytuj filtry 💭 Filtruj wg słowa klucz |                 |            |
| Przypięto V         | Kod org ~                        | Status or v | Nazwa †~         | Nazwa an ~           | Typ organizacji ~       | Opiekun organiz 👻  | Przewod, × E-mail uczelnia | ny (Prze × Telefon k                                        | comórkowy (Pr 🗸 | Pomiesz.   |
| Rejestr Organizacji |                                  |             |                  |                      |                         |                    |                            |                                                             |                 |            |
| iekty Akadomiskie   |                                  |             |                  |                      |                         | •                  |                            |                                                             |                 |            |
| Zokoszenia          |                                  |             |                  |                      |                         |                    |                            |                                                             |                 |            |
| Projekty            |                                  |             |                  |                      |                         | •                  |                            |                                                             |                 |            |
| Active Delegates    |                                  |             |                  |                      |                         |                    |                            |                                                             |                 |            |
|                     |                                  |             |                  |                      |                         |                    |                            |                                                             |                 |            |
|                     |                                  |             |                  |                      |                         |                    |                            |                                                             |                 |            |
|                     |                                  |             |                  |                      |                         |                    |                            |                                                             |                 |            |
|                     |                                  |             |                  |                      |                         |                    |                            |                                                             |                 |            |
|                     |                                  |             |                  |                      |                         |                    |                            |                                                             |                 |            |
|                     |                                  |             |                  |                      |                         |                    |                            |                                                             |                 |            |
|                     |                                  |             |                  |                      |                         | -                  |                            |                                                             |                 |            |

Rysunek 1. Przejście do szczegółów organizacji

2. Zarządzanie członkami organizacji możliwe jest w sekcji *Członkowie*. Użytkownik dodaje członka organizacji przyciskiem *Dodaj członka z bazy*.

| III Power Apps System                          | m Uczelnianych Organizacji Stud                                                                                         | PIA                                         | SKOWNICA                     |                                  | New look                             | o                                  |  |  |
|------------------------------------------------|----------------------------------------------------------------------------------------------------|---------------------------------------------|------------------------------|----------------------------------|--------------------------------------|------------------------------------|--|--|
|                                                | ← 🖾 🕂 Dodaj zewnętrzną oso 🔛 Zapisz 🛔                                                                                   | Zapisz i zamknij 🕂 Nowy 🚺 Dezaktywuj 📋 Usuń | 🖒 Odśwież 🔍 Sprawdź dostęp 🛛 | l Proces \vee 🔍 Przypisz 🖾 Prz   | epływ \vee 🖷 Szablony programu W 🗸   | 😂 Udostępnij 🗸                     |  |  |
| © Ostatnio używane ∨                           | UOS2310191 — zapisano<br>Organizacja studencka                                                                          |                                             |                              |                                  |                                      | _                                  |  |  |
| System Uczelnianych<br>Organizacji Studenckich | Rejestracja organizacji st <<br>Czas aktywnośc: 15 min                                                                  | Inicjowanie                                 | Rejestracja                  | (12 Min)                         | Akty                                 | nacja >                            |  |  |
| 🛱 Rejestr Organizacji                          | Podstaviowe informacje Członkowie Załonkowie zarządu Pomieszczenia Unki organizacji Załączniki Sprawozdania Powiązane 🗸 |                                             |                              |                                  |                                      |                                    |  |  |
| Projekty Akademickie                           | Celesianis sensitarii                                                                                                   |                                             |                              | (                                | de Dardei estados e bases 🖓 Unid     | D definition of Describer V 1      |  |  |
| C Projekty                                     | Nazwa 1 ~                                                                                                    | Typ członka organizacji ~ D                 | elegat ~ Kadencja ~          | E-mail uczelniany (Użytkownik) ~ | Członek stowarzyszony (Użytkownik) ~ | Aktywny student (Użytkownik) ~     |  |  |
| Active Delegates                               |                                                                                                    |                                             |                              |                                  |                                      |                                    |  |  |
|                                                | Wiersze: 0                                                                                                    |                                             |                              |                                  |                                      |                                    |  |  |
|                                                | Potencjalni członkowie                                                                                                  |                                             |                              |                                  | 🖒 Odśwież 🖉 Przep                    | sływ ∽ – fill Uruchom raport ∽ – ; |  |  |
|                                                | Nazwa 1 ~                                                                                                    |                                             |                              | Email ~                          | Data utworzenia ~                    |                                    |  |  |
|                                                |                                                                                                    |                                             |                              |                                  |                                      |                                    |  |  |
|                                                | Nie znałaślony zadrych dementów do systaletiena in tym miejscu                                                          |                                             |                              |                                  |                                      |                                    |  |  |
|                                                | Wiersze: 0                                                                                                    |                                             |                              |                                  |                                      |                                    |  |  |
| Aplikacja 🗘                                    |                                                                                                    |                                             |                              |                                  |                                      |                                    |  |  |

Rysunek 2. Dodanie członka organizacji

3. Pojawia się okienko. Dodanie nowego członka odbywa się poprzez uzupełnienie w nim loginu systemowego osoby dodawanej do organizacji.

| III Power Apps Syste                                                                                                    | m Uczelnianych Organizacji Stud                                                                                                    | PIASKOWNICA                                                             | New lock <b>■</b> タ + マ ③ ? (10)                                                  |  |  |  |  |  |
|----------------------------------------------------------------------------------------------------|----------------------------------------------------------------------------------------------------|-------------------------------------------------------------------------|-----------------------------------------------------------------------------------|--|--|--|--|--|
| ≡<br>⇔ Strona główna                                                                                                    | 🤄 🗠 🔤 🕂 Dodaj zewnętrzną oso 🔛 Zapisz 👹 Zapisz i zamknij 🕂 Now                                                                           | y 🗋 Dezəktywaj 📋 Usuni 🕐 Odśwież 🔍 Sprawdź dostęp 🛛 Proces \vee 🔍 Prz   | sysisz 🔊 Przepływ \vee 🗉 Szabilony programu W., \vee 💠 🔯 ustanzwaj 🚽              |  |  |  |  |  |
| ○ Ostatnio užywane     ∨       ▷ Przypięto     ∨       System Uczelnianych     ∨       Organizacji Studenckich     ↓       ✿ Rejestr Organizacji | UQS2310191 — copiano<br>Organizarja atulenika<br>Rejetucja organizarji d.<br>Enda alywood teritormarje Cetorekowie zarządu Pomieszczenia | Rejenceja (2 Menj<br>Linkorganiceji Załęczniki Sprawczałnia Ponięzane V | Atynaga >                                                                         |  |  |  |  |  |
| Projekty Akademickie                                                                                                    | Członkowie organizacji                                                                                                    | Dodaj użytkownika z bazy 🗈 🔀                                            | + Dodký celonka z bazy 🖹 Ukuň 🔘 Odštvíréž →* Przepływ 🗠 :                         |  |  |  |  |  |
| Projekty     Active Delegates                                                                                                    | Nazwa 1 ° Typ                                                                                                    | all uczelniany (t                                                       | Užytkownik) * Członek stowarzyszony (Użytkownik) * Aktywny student (Użytkownik) * |  |  |  |  |  |
|                                                                                                    |                                                                                                    | Npicz legie studenta, sby go dodoć<br>Oddę utytkowała                   |                                                                                   |  |  |  |  |  |
|                                                                                                    | Potencjalni członkowie<br>Nazwa ↑ ×                                                                                                    | trai -                                                                  | © Odisieš v <sup>a</sup> Parphya ∨ Gil Unuchem raport ∨<br>Data utvorzenia ×      |  |  |  |  |  |
|                                                                                                    | Ner matallarry satrych enemethod du sejsetterinia w tym misjocu                                                                          |                                                                         |                                                                                   |  |  |  |  |  |
|                                                                                                    | Wienszer 0                                                                                                    |                                                                         |                                                                                   |  |  |  |  |  |
| Aplikacja                                                                                                    |                                                                                                    |                                                                         |                                                                                   |  |  |  |  |  |

Rysunek 3. Dodanie loginu nowego członka organizacji

System zintegrowany jest z systemem USOS i pobierane są z niego aktualne listy aktywnych studentów wraz z aktualnymi danymi o studencie. Uprawnieni użytkownicy mają możliwość dodania nowego członka organizacji wyłącznie jeśli jest aktywnym studentem.

4. W czasie dodania do Systemu członka organizacji wysyłany jest do niego mail oraz komunikat w MS Teams w celu potwierdzenie członkostwa w UOS.

Do czasu zaakceptowania zgody na dodanie do organizacji (w mailu lub przez MS Teams), dodawany członek będzie widniał na liście *Potencjalni członkowie*. Po przesłaniu potwierdzenia trafi on na listę *Członkowie organizacji*. W przypadku odrzucenia zgody członkostwa zostaje usunięty z listy *Potencjalni członkowie*.

5. Aby usunąć członka organizacji, należy oznaczyć wybraną osobę poprzez zaznaczenia pola checkbox, a następnie wybrać wyświetloną dynamicznie opcję *Usuń*.

| III Power Apps S                                                                                                    | stem Uczełnianych Organizacji Stud                                                                            | PIASKO                                | WNICA                                           | New look 💶 🔎 + 🝸 🏼                                                    | ? 🔟        |  |  |  |
|----------------------------------------------------------------------------------------------------|----------------------------------------------------------------------------------------------------|---------------------------------------|-------------------------------------------------|-----------------------------------------------------------------------|------------|--|--|--|
| <ul> <li>□ Stona główna</li> <li>○ Oratnio utywane ∨</li> <li>№ Przyske ∨</li> <li>Ryski Uczniskajch</li> <li>Organizej Słowickich</li> <li>□ Ryski Organizeji</li> <li>Przysky Auderskie</li> <li>□ Zgłozznia</li> <li>□ Przysky Auderskie</li> <li>∞ Zgłozznia</li> <li>⊙ Przysky Auderskie</li> </ul> | < 더 🕂 + Dodaj zewnętrzną oso 🗟 Zapisz 🔐 Zapisz i zamknij                                                      | + Nowy []: Dezaktywuj 👔 Usuri 🖒 Odświ | ež 🔩 Sprawdž dostęp 📳 Proces 🗸 A., Przypisz 😰 P | Vzepływ 🗸 🚭 Szablony programu W 🗸 🗄 😢 😡                               | ostepnij v |  |  |  |
|                                                                                                    | UOS2310191 — zpisno<br>Organizacja studencka<br>Rejestracja organizacji st < Inicionar                        | nie                                   | Rejestração (50 Min)                            | Aktywa;a                                                              | >          |  |  |  |
|                                                                                                    | Podstavove informacje Członkowie zarzędu Pomieszczenia Linki organizacji Załączniki Sprawozdania Powięzane -> |                                       |                                                 |                                                                       |            |  |  |  |
|                                                                                                    | Członkowe organizacji<br>Nazwa 1 ~                                                                            | Tvo członka organizacji v Delegat v   | Kadencia * E-mail uczelniany (Użytkowniki *     | Członek stowarzyszony (Użytkownik)      Aktywny student (Użytkowniki) |            |  |  |  |
|                                                                                                    |                                                                                                    |                                       |                                                 |                                                                       |            |  |  |  |
|                                                                                                    | Wersze 2 Wybrano: 1                                                                                           |                                       |                                                 |                                                                       |            |  |  |  |
|                                                                                                    | Potencjalni członkowie                                                                                        |                                       |                                                 | 🖒 Odśwież 🖉 Przepływ 🗸 🗟 Uruchom raport 🗸                             | 4.4        |  |  |  |
|                                                                                                    | Nazwa 1 Y                                                                                                    |                                       | Email ~                                         | Data utworzenia ~                                                     |            |  |  |  |
|                                                                                                    | Nie zuskatilitry zadnych ekenwstow do wyśnietienia w tym miejscu                                              |                                       |                                                 |                                                                       |            |  |  |  |
|                                                                                                    | Wierszer: 0                                                                                                   |                                       |                                                 |                                                                       | _          |  |  |  |
| Aplikacja 🗘                                                                                                    |                                                                                                    |                                       |                                                 |                                                                       |            |  |  |  |

Usunięci mogą zostać wyłącznie członkowie organizacji niepełniący roli w Zarządzie UOS.

Rysunek 4. Usuwanie członka organizacji